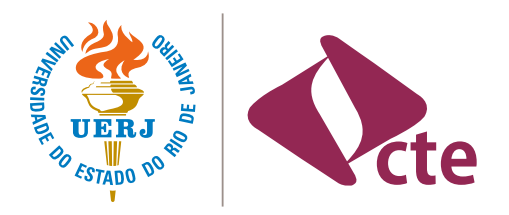

UNIVERSIDADE DO ESTADO DO RIO DE JANEIRO

## COLEÇÃO TECNOLOGIA E FORMAÇÃO

Adil Giovanni Lepri Cássia Ferreira Andrade Daniel Barros Luz Felix Mascarenhas Milesi Michele Silva de Avelar Sonia Maria de Almeida Ignatiuk Wanderley

> RIO DE JANEIRO 2020

## Universidade do Estado do Rio de Janeiro - UERJ

#### Reitor

Ricardo Lodi Ribeiro

## Vice-reitor

Mario Sergio Alves Carneiro

## Pró-reitoria de Graduação – PR1

## Pró-reitor

Lincoln Tavares Silva

## Pró-reitoria de Pós-graduação e Pesquisa – PR2

Pró-reitor Luís Antônio Campinho Pereira da Mota

## Pró-reitoria de Extensão e Cultura - PR3

Pró-reitora Cláudia Gonçalves de Lima

## Pró-reitoria de Políticas e Assistência Estudantis - PR4

Pró-reitora Catia Antonia da Silva

## Diretoria de Comunicação Social - Comuns

Diretora Ana Cláudia Theme

## Centro de Tecnologia Educacional – CTE

## Diretora

Sonia Maria de Almeida Ignatiuk Wanderley

Conselho CTE Editorial

Sonia Maria de Almeida Ignatiuk Wanderley Michele Silva de Avelar Cássia Ferreira Andrade Daniel Barros Luz

#### Redação

Adil Giovanni Lepri Cássia Ferreira Andrade Daniel Barros Luz Felix Mascarenhas Milesi Michele Silva de Avelar Sonia Maria de Almeida Ignatiuk Wanderley

*Revisão textual* Renato Cascardo

Projeto Gráfico e Diagramação Leonardo Pinheiro

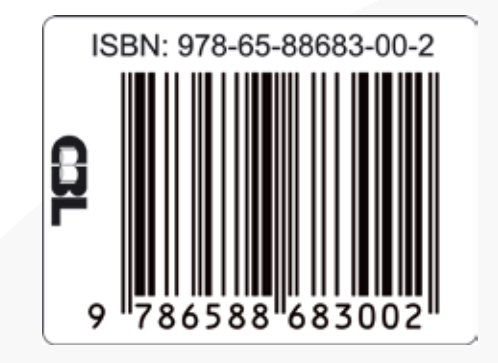

CATALOGAÇÃO NA FONTE UERJ / REDE SIRIUS / NPROTEC

**T966** Tutorial Conferência Web RNP / Adil Giovanni Lepri ... [et al.]. – 1. ed. - Rio de Janeiro : UERJ, CTE , 2020.

1 recurso online (30 p.) : ePub. – (Coleção Tecnologia e Formação).

ISBN: 978-65-88683-00-2

Autores: Adil Giovanni Lepri; Cássia Ferreira Andrade; Daniel Barros Luz; Felix Mascarenhas Milesi; Michele Silva de Avelar; Sonia Maria de Almeida Ignatiuk Wanderley

Tecnologia educacional.
 Inovações educacionais.
 Professores

 Formação.
 Lepri, Adil Giovanni.
 Andrade, Cássia Ferreira.

 III. Luz, Daniel Barros.
 IV. Milesi, Felix Mascarenhas.
 V. Avelar, Michele Silva de.
 VI. Wanderley, Sonia Maria de Almeida Ignatiuk.
 VII. Série.

#### CDU 37

Bibliotecária: Thais Ferreira Vieira CRB-7/5302

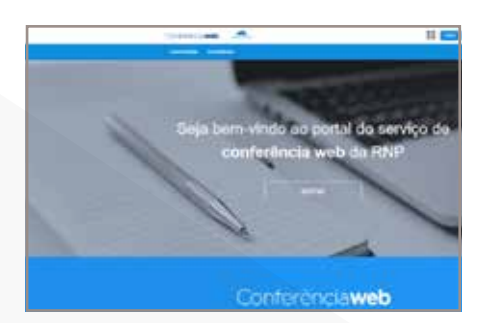

Para ações institucionais priorize o acesso via **Rede Café**, que viabiliza o uso de servidores dimensionados para instituições parceiras, como a UERJ.

## **Conferência Web RNP**

A conferência web é um serviço de comunicação e colaboração da RNP (Rede Nacional de Ensino e Pesquisa) que promove encontros virtuais entre dois ou mais pessoas. O serviço possibilita que os participantes compartilhem áudio, vídeo, texto, imagens, quadro branco e a tela de seus computadores.

#### Para utilizar a Conferência Web da RNP siga as orientações a seguir:

Acesse o servidor através do portal (<u>https://conferenciaweb.rnp.br/</u>). Existem duas formas de fazê-lo: pelo ID-Único da UERJ (CPF e senha cadastrados pela DINFO) utilizando a rede Café; ou usando seu e-mail do Google ou conta do Facebook e complementando seu registro.

| CardinArcia <b>ndo</b> | <u>•</u> | <br>🌀 cafe ::                                                                                                    | nunidado<br>dénsica federada                                                                                                    |
|------------------------|----------|----------------------------------------------------------------------------------------------------|----------------------------------------------------------------------------------------------------|
|                        |          | Constant of the second of the second of the | If assess any services do GAP+ end seas, legging<br><u>Directory</u> and when then<br>a men regent []]<br>under an entropy []]<br>under an entropy []]<br>to serve an endow |
| 2                      |          | Bw                                                                                                    |                                                                                                    |

Com base em seu usuário, será apresentada a tela abaixo, com os seguintes itens: Suas comunidades; Suas conferências agendadas; Agendamento de conferências; Iniciar conferências.

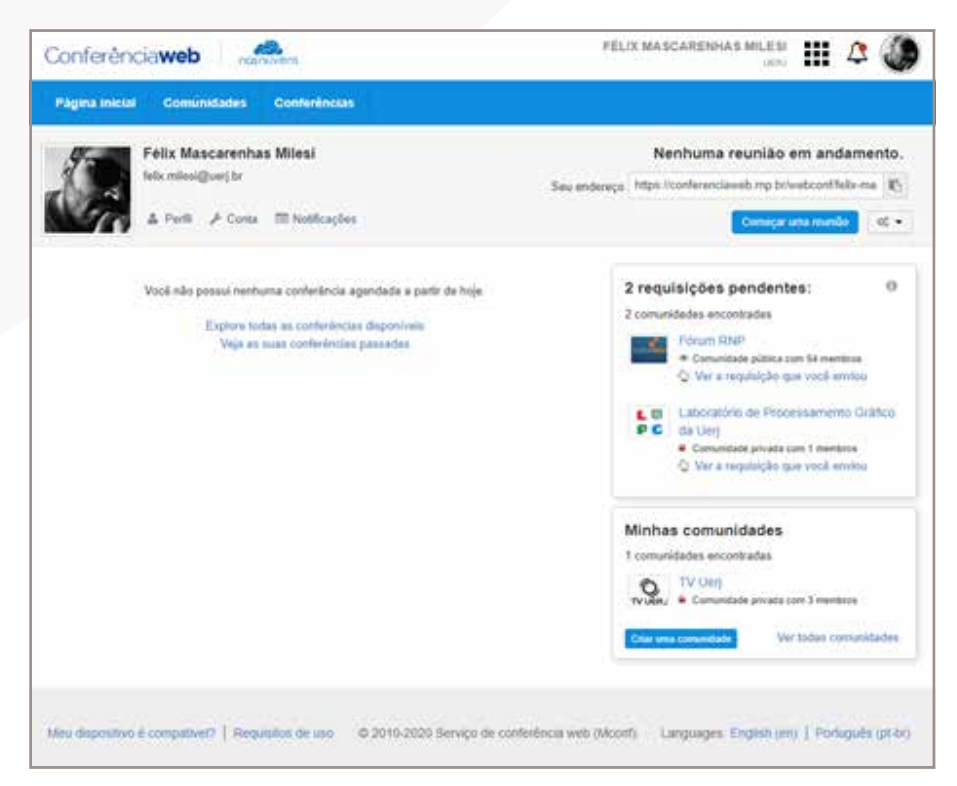

#### Suas comunidades

Neste menu, você pode verificar comunidades em que está cadastrado; solicitar adesão a novas comunidades; criar suas próprias comunidades. Assim, é possível buscar a melhor forma de interação com seu grupo de trabalho.

As unidades acadêmicas e setores das Instituições de Ensino, em sua maioria, já possuem grupos. Verifique se já existe algum, pois você também pode criar um grupo específico para o seu projeto.

| Conferência <b>web</b>                                                                                                    | FÉLIX MASCA                                                                                                    | RENHAS MILESI<br>UERJ 🔛 🎝 🍪      |
|----------------------------------------------------------------------------------------------------|----------------------------------------------------------------------------------------------------|----------------------------------|
| Página inicial Comunidades Conferências                                                                                                    |                                                                                                    |                                  |
| Comunidades<br>Encontre comunidades de usuários que compartilham os mesmos                                                                                                    | s interesses                                                                                                    |                                  |
| Todas Minhas comunidades                                                                                                    | Ordenar por: Relevância Nome                                                                                                    | Criar uma comunidade             |
| Filtrar comunidades por nome                                                                                                    |                                                                                                    | Selecione uma comunidade ao lado |
| 8392 comunidades encontradas                                                                                                    |                                                                                                    | para ver sua descrição aqui      |
| <ul> <li>NTI-UFAC</li> <li>Comunidade privada com 11 membros</li> <li>Comunidade do Núcleo de Tecnologia da Informação da</li> <li>Portal de Periódicos da Capes</li> <li>Comunidade pública com 55 membros</li> <li>O objetivo desta comunidade é fornecer informações e ti de forma a facilitar seu uso e ampliar o número de acessa abrangidos estão: Formas de acesso ao conteúdo assimaremotamente) Formas de pesquisa disponíveis e ferrama de suporte e treinamentos.</li> </ul> | UFAC<br>reinamento do uso do Portal de Periódicos da Capes<br>sos e usuários. Dentre os conteúdos que serão<br>ado disponível (nas instituições participantes ou<br>entas complementares Informações conplementares |                                  |
| <ul> <li>DARI - Diretoria de Relações Institucionais da RNP</li> <li>Comunidade privada com 22 membros</li> <li>Este espaço é um espaço restrito e dedicado à Diretoria</li> </ul>                                                                                                    | de Relacionamento Institucional da da RNP.                                                                                                    |                                  |
| CAFe<br>Comunidade privada com 10 membros<br>Comunidade criada para tratar assuntos relacionados a                                                                                                    | CAFe.                                                                                                    |                                  |
| Gerência de Recursos Humanos - GRH                                                                                                    |                                                                                                    |                                  |
| Comunidade da Gerência de Recursos Humanos - GRH                                                                                                    |                                                                                                    |                                  |
| Wahrant 1550                                                                                                    |                                                                                                    |                                  |

## Suas conferências agendadas

As conferências agendadas são relacionadas às comunidades e o agendamento deve ser feito com antecedência em eventos de grande participação. É possível solicitar suporte à equipe da RNP para ajuste nos servidores pelo e-mail <u>suporte@rnp.br</u>.

## Agendamento de conferências

Selecione na barra de menu o ícone conferência, será apresentado uma lista de todas as conferências marcadas e disponíveis de forma pública.

| Conferê                               | nciaweb nasnuvens                                                                                             | FÉLIX MASCARENHAS MILESI                                          |
|---------------------------------------|----------------------------------------------------------------------------------------------------|-------------------------------------------------------------------|
| Página inici                          | ial Comunidades Conferências                                                                                  |                                                                   |
| Confe<br>Crie suas próp               | rências<br>orias conferências e compartilhe com outras pessoas                                                |                                                                   |
| Todas M                               | linhas conferências Criadas por mim Próximos Agora T                                                          | Todos Passado Agendar conferência                                 |
| Procurar co                           | nferências                                                                                                    | Selecione uma conferência ao lado     para ver sua descrição aqui |
| Mostrando con                         | ferências futuras (1176 encontrados) (+ 1 2 3 4                                                               | 5 40 →                                                            |
| 🗂 Datas mostra                        | adas no seu fuso horário (Brasilia)                                                                           |                                                                   |
| <b>02 Mar</b><br><b>00:45</b><br>2020 | Reunião LCA<br>© Conferência pública<br>Inicia em: Segunda, 02 Mar 2020, 00:45 (Brasilia)<br>16 participantes |                                                                   |

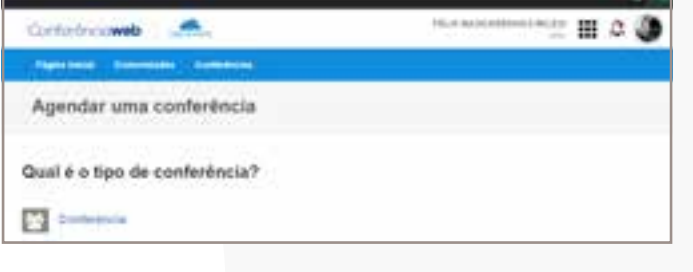

Selecione o ícone agendar conferências e preencha os dados solicitados na primeira tela.

| Conferênciaweb                                          | Charles -                                                                                                    | r6                    | LIK MASCARENHAS MILESI | <br>\$ | 3 |
|---------------------------------------------------------|----------------------------------------------------------------------------------------------------|-----------------------|------------------------|--------|---|
| Pigen meter Comunicate                                  | Contentinguas                                                                                                    |                       |                        |        |   |
| Agendar uma co                                          | nferência                                                                                                    |                       |                        |        |   |
| Conferência<br>. Dados da conferência<br>. Plana pranos | Dados da conferência<br>Este conferência perieroe e<br>Félecificacionales Milea<br>• Nome<br>Plescrite de Tretranseto TV ULEI<br>• Descrite<br>Plescrite de Tretranseto De TV UERO |                       |                        |        |   |
|                                                         | • : Data de Inicio                                                                                                    |                       |                        |        | 4 |
|                                                         | 22/17/2020 🕮 💩 15                                                                                                    | ¥ . (1                | ~ •                    |        |   |
|                                                         | O Data de terreixo                                                                                                    |                       |                        |        |   |
|                                                         | 22/07/2026 🛤 as 17                                                                                                    | <ul> <li>₩</li> </ul> | * o                    |        |   |
|                                                         | Fuse Hockele                                                                                                    |                       |                        |        |   |
|                                                         | 306/7-23100 Grantes                                                                                                    |                       |                        |        |   |
|                                                         |                                                                                                    | -                     |                        |        |   |

Selecione o ícone **conferência.** Na segunda tela, informe os dados do seu evento e clique em **próximo passo.** 

Neste menu, cadastre os nomes e os e-mails dos convidados e, em seguida, clique em **salvar:** 

| Conferência          | Build for the            |                           |
|----------------------|--------------------------|---------------------------|
| Dados da conferéncia | Participantes            |                           |
| Participantes        | Participante 1           | Remover este participante |
|                      | Nome do participante     |                           |
|                      | Fulle Mileni             |                           |
|                      | * Email do participante  | -11-                      |
|                      | felomlesi@gmail.com      |                           |
|                      |                          |                           |
|                      | Antoniar perfuspente     |                           |
|                      | Voltar so passo arterior |                           |
|                      | Votar ao passo arterior  | and a fact                |

Os convidados receberão um e-mail de confirmação de sua reunião:

|   | [Conferência Web] Confirme sua inscrição na conferência: Reunião de Treinamento TV Uerj 📁 Caixa de entrada 🛪                                                                     |
|---|----------------------------------------------------------------------------------------------------|
| - | Conferência Web «noreply@rnp.br»<br>para mim ~                                                                                                    |
|   | Olá.                                                                                                    |
|   | O seu e-mail (uerjtvaovivo@gmail.com) foi cadastrado por vocé ou pelos organizadores para participar da conferência Reunião de Treinamento TV Uerj                               |
|   | Para confirmar sua inscrição; por favor clique neste link<br>https://conferenciaweb.mp.br/participant_confirmations/4VGIE2fGJT0wfkQcDmBg                                         |
|   | Você pode cancelar sua inscrição nesta conferência a qualquer momento clicando neste link:<br>https://conferenciaweb.mp.br/participant_confirmations/4VGIE2fGJT0wfkQcDmRg/cancel |
|   | Serviço de Conferência Web da RNP                                                                                                    |
|   | Responder Discaminhar                                                                                                    |
|   |                                                                                                    |

Selecione o tipo de sala que deseja para realizar a conferência. O sistema permite a participação de até **75 pessoas.** Mais participantes podem assistir através de uma transmissão via **RTMP** (protocolo que permite a transmissão de vídeo, áudio ou outros dados de forma contínua pela internet).

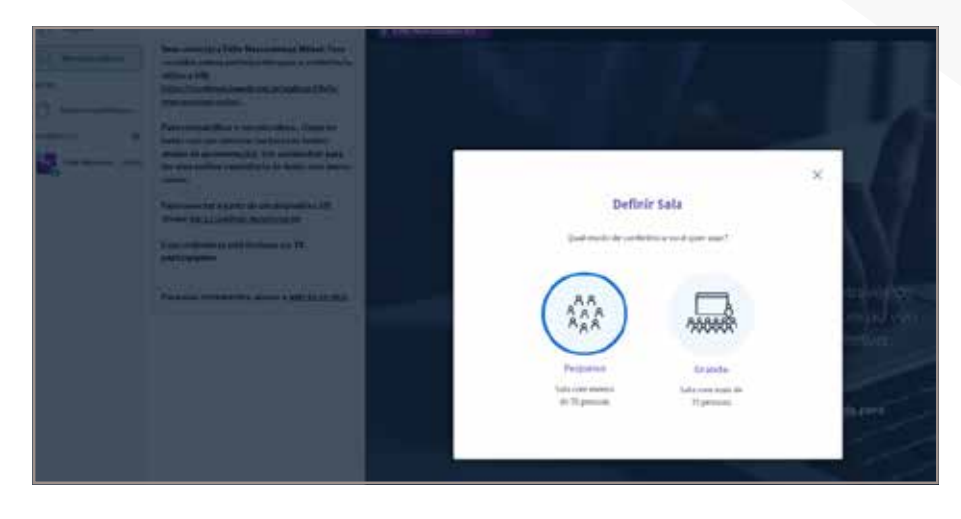

## Conhecendo a plataforma

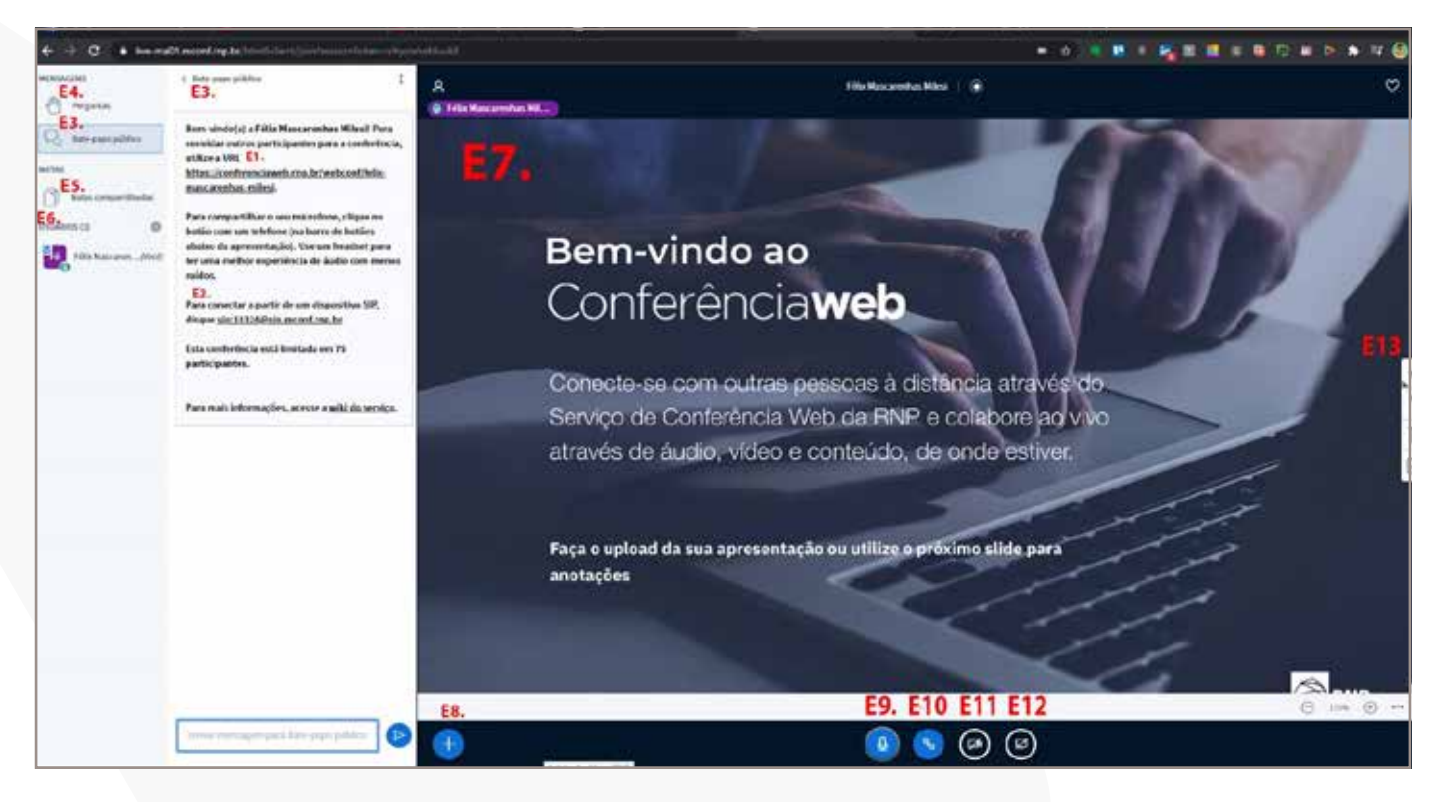

# 01.mconf.rnp.br/html5client/join?sessionToken=x9iy

E3.

Bem-vindo(a) a Félix Mascarenhas Milesi! Para convidar outros participantes para a conferência, utilize a URL E1.

https://conferenciaweb.rnp.br/webconf/felixmascarenhas-milesi.

Para compartilhar o seu microfone, clique no botão com um telefone (na barra de botões abaixo da apresentação). Use um headset para ter uma melhor experiência de áudio com menos ruídos.

#### E2.

Para conectar a partir de um dispositivo SIP, disque <u>sip:13324@sip.mconf.rnp.br</u>.

Esta conferência está limitada em 75 participantes.

Para mais informações, acesse a wiki do serviço.

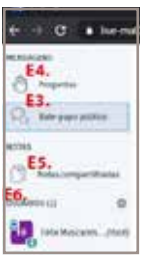

## E1. Link da conferência

Para convidar pessoas para sua sala de conferência basta encaminhar o link indicado da sua sala (em caso de comunidades eles podem estar direcionados com o nome da comunidade). Em agendamentos de conferências é possível ter um link personalizado.

#### E2. Link para comunicação de equipamentos de videoconferências

A plataforma permite a conexão com equipamentos de videoconferência, o ideal é consultar as especificações do equipamento e/ou plataforma para configurações. O endereço de conexão sempre será indicado nessa sessão.

#### E3. Bate-papo público

É uma ferramenta de integração. Nele é possível interagir com todos os participantes da conferência através da troca de mensagens em texto.

#### E4. Painel perguntas

Os moderadores da conferência podem fazer perguntas e enquetes aos participantes, com esta ferramenta é possível fazer votações e buscar interação com o público.

#### E5. Notas compartilhadas

O moderador e o apresentador podem compartilhar notas com os participantes, além de sua apresentação.

#### E6. Usuários

Nesta área você tem acesso a todas as funções dos participantes e de interação. Observe a imagem abaixo com um detalhamento das funções deste menu.

Na engrenagem ao lado do item *Usuários,* você tem acesso aos seguintes menus:

• Limpar todos os ícones de usuários - Possibilita você remover as interações dos participantes, como aplaudir, acenar, confirmar e outras.

• Colocar todos em mudo e colocar todos em mudo exceto o moderador - Nesta função o moderador pode desabilitar os microfones de todos os participantes, com exceção dos apresentadores e moderadores auxiliares.

• Salvar lista de participantes - Permite gerar uma lista com todos os participantes da conferência.

• **Restringir participantes** - Neste menu você pode restringir algumas funções dos participantes: *Compartilhar Webcam* (Permitir que os usuários habilitem suas webcams para participar da reunião ou desabilitar todas); *Ver webcam de outros participantes* (Permite que somente o moderador veja as webcams de outros participantes); *Compartilhar microfone* (Desabilita ou habilita todos os microfones da sala de conferência); *Enviar mensagem pública* (Restringe o chat somente a usuários a serem habilitados manualmente); *Enviar mensagem privada* (Desabilita o envio de mensagens privadas pelos usuários); *Editar notas compartilhadas* (Impede que os usuários editem as notas dos moderadores e apresentador); *Veja outros participantes na lista de usuários* (Não permite que os usuários vejam quem são os outros participantes na sala de conferência).

| Estas opções permitem que você n            | estrinja participantes do uso de |
|---------------------------------------------|----------------------------------|
| funcionalidade                              | específicas.                     |
| Funcionalidade                              | Sta                              |
| Compartilhar webcam                         | Liberado 🔵                       |
| ver webcam de outros participantes          | Liberado 💽                       |
| Sumpartilhar reicrofone                     | Liberado 🔵                       |
| Enviar mensagem pública                     | Liberado 🔵                       |
| Enviar mensagem privada                     | Liberado 🔵                       |
| Editar notas compartilhadas.                | Liberado 🔵                       |
| žeja outros participantes na lista usuários | Liberado 🔵                       |
|                                             |                                  |

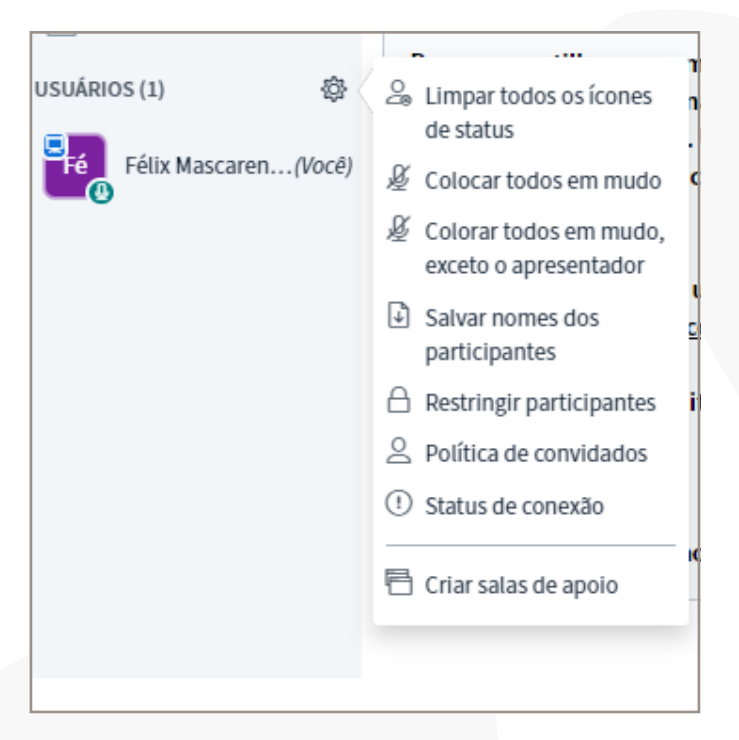

Atenção: Para ativar ou desativar cada uma dessas funções você deve, sempre, fazer o ajuste e selecionar a função

#### Política de convidados

Neste menu você pode ajustar a forma de liberação de acesso à conferência, que pode ser de forma manual, como na **figura 1**, ou estabelecer uma política padrão para sua conferência, como na **figura 2**.

| MERSAGENS                                                         | ¢ Aguantando                     | 8 |                                                                                    |
|-------------------------------------------------------------------|----------------------------------|---|------------------------------------------------------------------------------------|
| P ture pape piblico                                               | Permitir todos                   |   | Política de convidados<br>Mudar a configuração da política de convidados da sessão |
| Notas compartificadas           COMMENADOS           Apuantiandos | Lembrar escolhà                  |   | Pergantat an moderador<br>Permitir todos                                           |
| Figure 1                                                          | João da Silva Aceitar   Recuisar |   | Figura 2                                                                           |

Através do menu de política de convidados, você pode optar por 3 opções:

• **Perguntar ao moderador** - sempre será apresentado ao moderador o ícone *convidado aguardando* (como na figura 1) para acesso a sua conferência. Este modo é o padrão do sistema.

• **Permitir todos** – ao acionar esta função, todos os convidados com link terão acesso diretamente à conferência sem a necessidade da habilitação do moderador.

• **Rejeitar todos** - ao acionar esta ferramenta, todas as solicitações de acesso pendentes serão desativadas e os solicitantes *não terão acesso à conferência*.

## Status de Conexão

Através desta função, você pode verificar como está a sua conexão com os servidores e dos participantes da conferência.

#### Sala de Apoio

A plataforma possibilita fracionar a sala em pequenos grupos de trabalho, desenvolvendo salas de apoio.

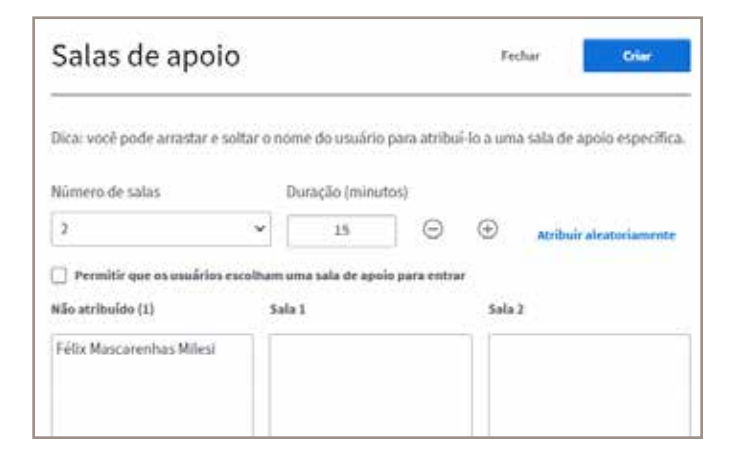

#### Status de conexão

Visualizar status de conexão dos usuários imais

Nenhum problema de conectividade reportado até o momento

O grupo da sua conferência pode ser divido em até 8 salas. O moderador pode determinar a distribuição dos participantes, atribuir de forma aleatória quais participantes vão estar em cada sala, ou permitir que os participantes escolham a sala da qual desejam participar. O moderador também pode determinar o tempo de duração das salas de apoio, sendo este tempo igual para todas as salas.

## Painel usuário individual

Neste painel você pode realizar as seguintes funções:

• **Iniciar um bate-papo privado** - Permite a troca de mensagens de forma privada; esta função está habilitada a todos os participantes.

• **Desbloquear microfone do usuário** - Esta função possibilita ao moderador habilitar e desabilitar o microfone de usuários.

• **Tornar o apresentador** - Como moderador, você pode tornar apresentador qualquer um dos participantes. Com a função de apresentador, o usuário pode compartilhar apresentações, vídeos, imagens, a tela de seu computador e guias específicas de seu navegador. A plataforma permite somente um apresentador por vez. Caso nenhum usuário receba o status de apresentador, o mesmo será o gestor e ou moderador da conferência.

• **Tornar moderador** - O gestor da conferência pode compartilhar as funções de moderador com mais participantes, lembrando que estes moderadores complementares não podem remover os privilégios de moderador do gestor da sala.

• **Remover usuário** - Ao habilitar esta função você remove o usuário da conferência.

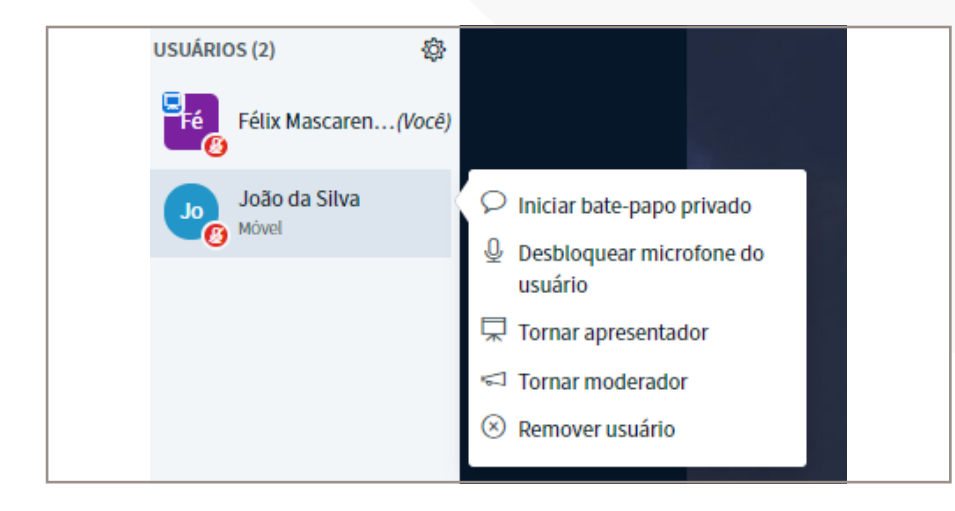

## Área de apresentação

Neste ambiente será exibida a apresentação carregada no sistema.

## Tutorial Conferência WebRNP | COLEÇÃO TECNOLOGIA E FORMAÇÃO

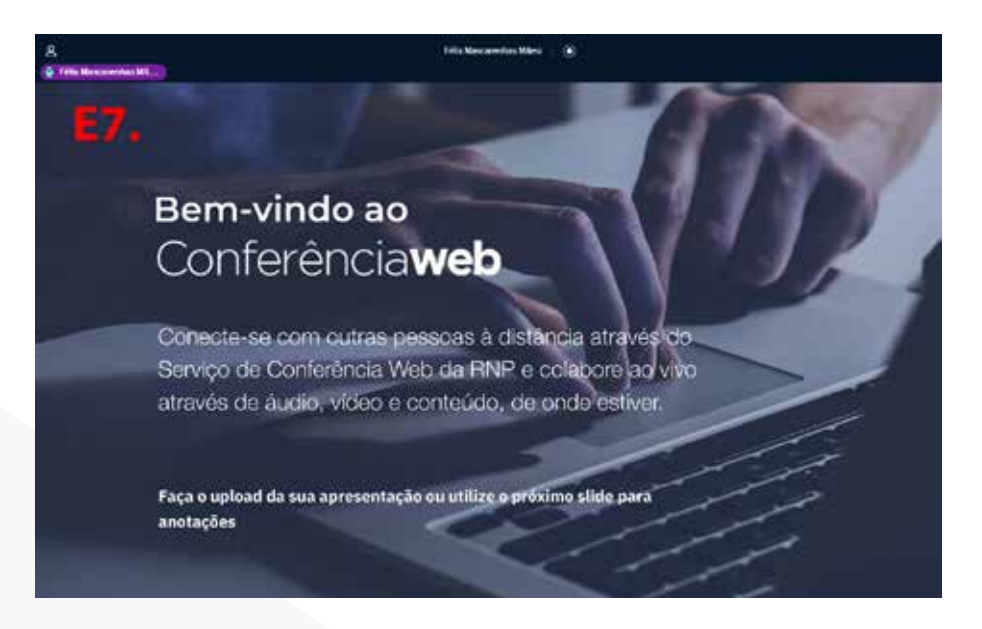

Também é possível utilizar a área de anotações como uma lousa digital.

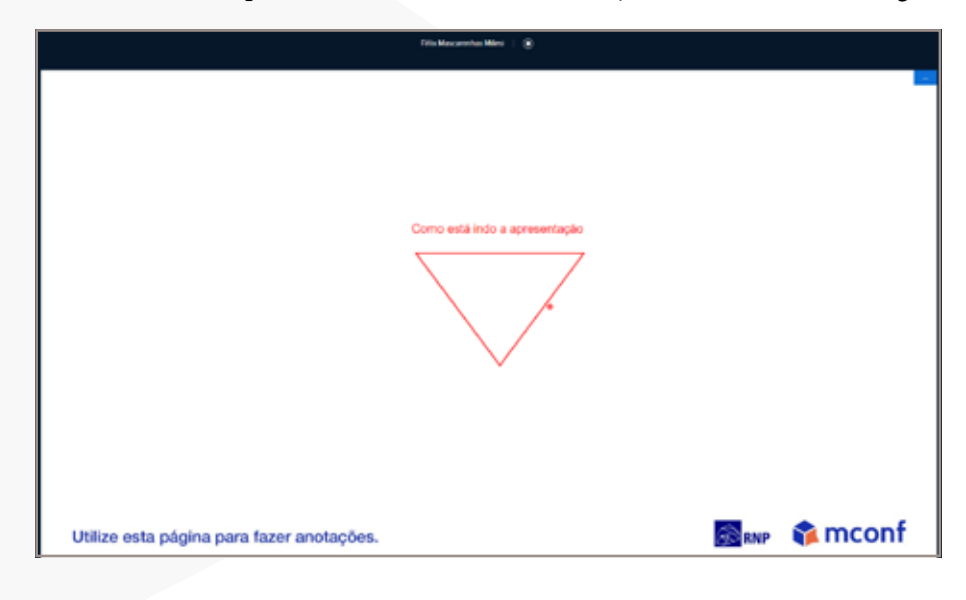

#### Ferramentas de conferência

Neste menu você vai ter acesso as seguintes ferramentas:

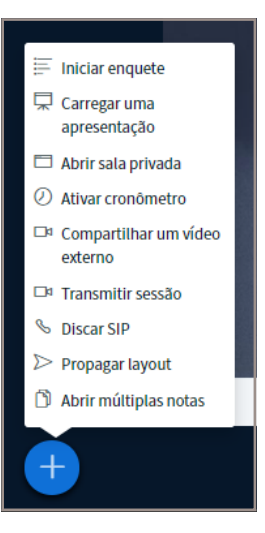

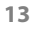

• **Iniciar enquete** - Possibilita a realização de enquetes com os participantes da conferência.

• Carregar uma apresentação - Com esta função, o moderador e/ou apresentador pode carregar sua apresentação para exibição. O sistema suporta arquivos de apresentação (PDF, PPT, PPTX), arquivos de texto (DOC, DOCX, ODT) e planilhas (XLS, XLSX).

A plataforma irá converter sua apresentação para PDF.

| MENSAGENS            | < Enquete                    | ×                       |
|----------------------|------------------------------|-------------------------|
| Perguntas            | Selecione uma opcão abaix    | o para iniciar uma      |
| Bate-papo público    | enquete.                     |                         |
| NOTAS                | Sim / Não                    | Verdadeiro / Falso      |
| Notas compartilhadas | A / B                        | A/B/C                   |
| ENQUETE              | A / B / C / D                | A/B/C/D/E               |
| Enquete              | Para criar uma enquete per   | sonalizada, selecione o |
| USUÁRIOS (2)         | botão abaixo e digite as opo | ;ões.                   |
| Félix Mascaren(Você) | Enquete per                  | sonalizada              |
|                      |                              |                         |
| Apresentação         |                              | Fechar Enviar           |

Como apresentador, você pode enviar qualquer documento do Office ou arquivo PDF. Para melhores resultados, recomendamos que se carregue arquivos em PDF. Por favor, certifique-se de que uma apresentação seja selecionada usando a caixa de seleção circular à direita.

| TTUAL default.pdf                                                                                                    | <b>Z</b> O                                                                                            |
|----------------------------------------------------------------------------------------------------|----------------------------------------------------------------------------------------------------|
| 🕒 edição em TV.pptx                                                                                                    | Carregar arquivo                                                                                      |
| 🕒 edição em TV - U 1.pdf                                                                                                    | Carregar arquivo                                                                                      |
| Arraste arquivos aqui pa<br><u>ou procure arquiv</u>                                                                                                    | ıra carregar<br><u>os</u>                                                                             |
| Apresentação                                                                                                    | Fethar                                                                                                |
| Eomo apresentados, você pode enviar qualquer documento d<br>melhores resultados, recomendamos que se carregue arquive<br>que uma apresentação seja selecionada usando a caixa de sel | lo Office ou arquivo PDF. Para<br>os em PDF. Por favor, certifique-se de<br>leção circular à direita. |
| default.pdf                                                                                                    | ØO                                                                                                    |

Convertendo arquivo\_ [2]

Processando págera 13 de 17 200

🗋 edição em TV.pptx

🗋 edição em TV - U 1.pdf

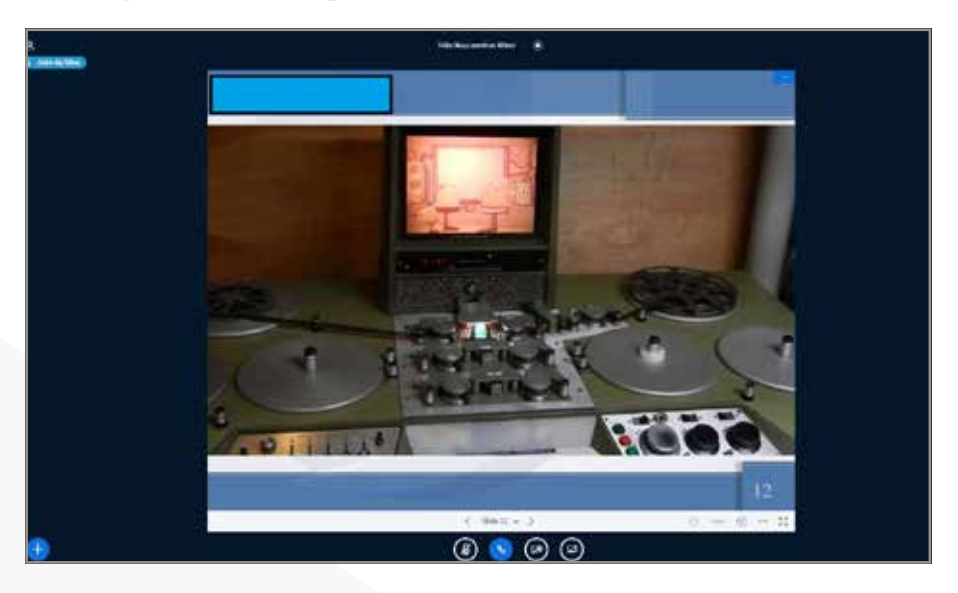

## E apresentar seus arquivos desta forma:

Caso prefira utilizar arquivos online, dê preferência pela opção de compartilhamento de tela e use a função de compartilhar guias do navegador.

| Salas de apoio                            | )                        | Fechar                                      | Criar            |
|-------------------------------------------|--------------------------|---------------------------------------------|------------------|
| Dica: você pode arrastar e so             | ltar o nome do usuário p | ara atribuí-lo a uma sala de a <sub>l</sub> | poio específica. |
| Félix Mascarenhas Milesi<br>João da Silva |                          |                                             |                  |

• Abrir sala privada (salas de apoio) - Permite a criação de salas privadas para interagir com grupos específicos. Este menu só permite criar uma sala reduzida para atribuir uma função específica. Para mais funções de salas privadas e de apoio, utilize a função **"sala de apoio".** 

• Ativar Cronômetro - Possibilita gerenciar o tempo do participante através de um cronômetro ou temporizador. Todos os usuários da sala poderão visualizar o cronômetro a partir do acionamento do moderador.

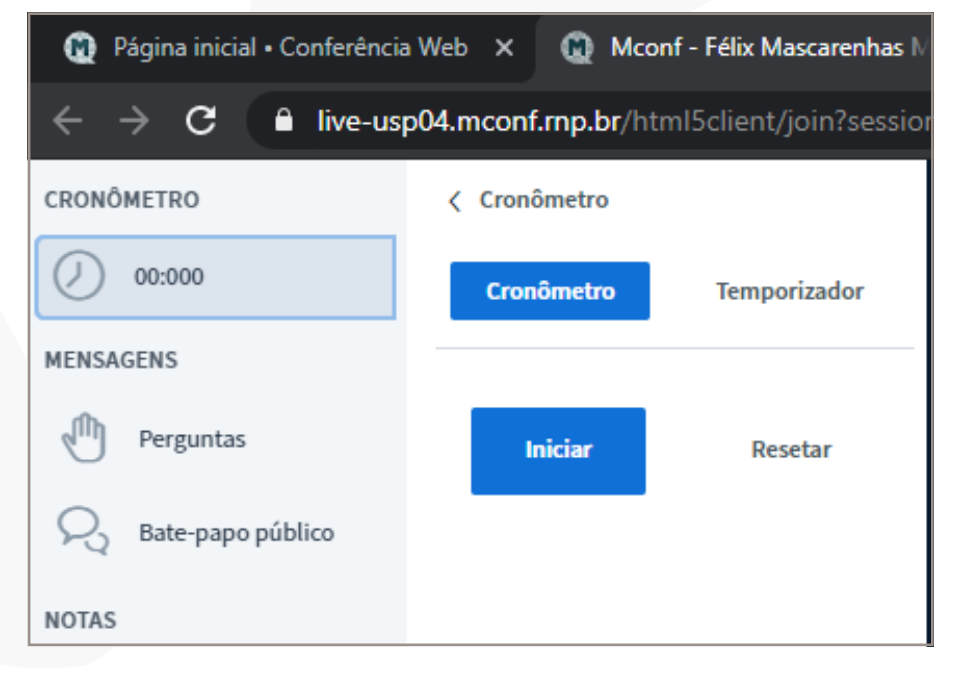

• **Compartilhar vídeo externo** - Selecione a **URL** do vídeo no servidor de exibição e cole na janela.

Os vídeos de servidores como Youtube, Facebook e Vimeo são permitidos, mas não são gravados nas conferências. Vídeos de plataformas como Dropbox, Google Drive, OneDrive e outros, não são exibidos.

|                                  |                                                               | $\times$  |
|----------------------------------|---------------------------------------------------------------|-----------|
|                                  | Compartilhar um vídeo externo                                 |           |
| URL do vídeo externo             |                                                               |           |
| Adicionar URL do vídeo           |                                                               |           |
| Nota: vídeos externos compartill | hados não aprecerão na gravação. Videos de YouTube, Vimeo, In | structure |
| Media, Twitch e Daily Motion são | suportados.<br>Compartilhar vídeo                             |           |
| Media, Twitch e Daily Motion são | suportados.<br>Compartilhar vídeo                             |           |
| Media, Twitch e Daily Motion são | suportados.<br>Compartilhar vídeo                             |           |

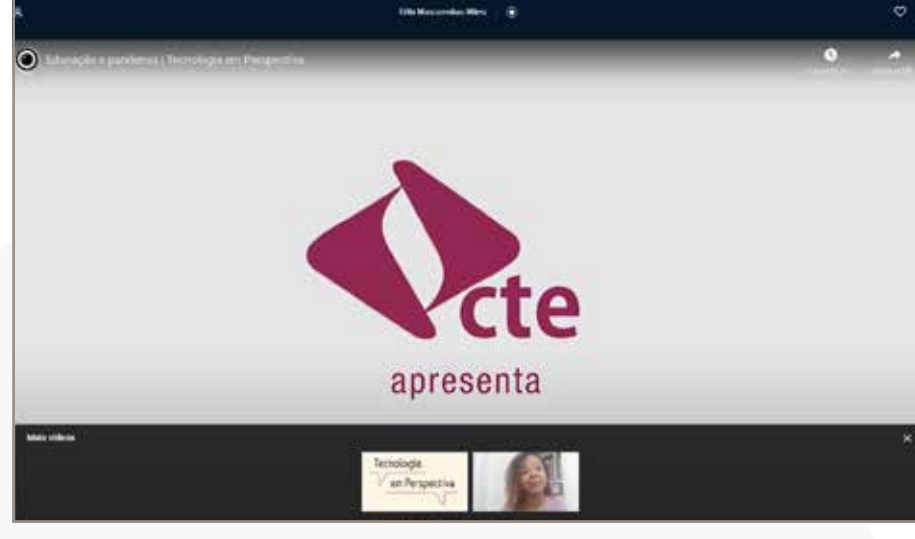

• **Transmitir Sessão** - O Conferência Web RNP permite a transmissão para mídias sociais como Facebook, Twitter e Youtube, contudo é necessário realizar as seguintes etapas:

Selecione a ferramenta transmitir sessão.

Em seguida, selecione o serviço **RTMP.** 

A Uerj não possui protocolo disponível para transmissões pela plataforma Video@RNP, então podemos indicar apenas servidores externos como Youtube, Facebook, Vimeo e outros.

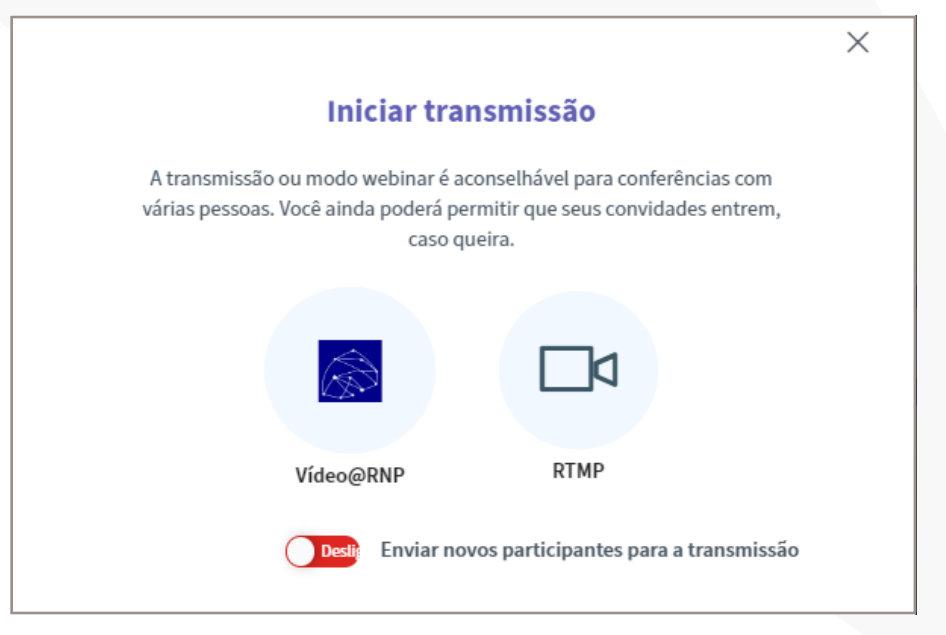

## Tutorial Conferência WebRNP | COLEÇÃO TECNOLOGIA E FORMAÇÃO

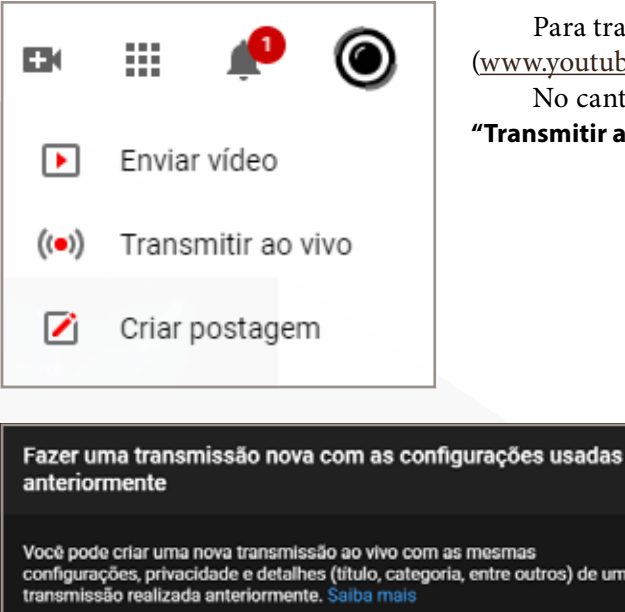

Para transmissões e gravações via Youtube, acesse sua conta do Youtube (www.youtube.com) e defina para qual canal deseja transmitir.

No canto superior direito, clique no ícone "criar" e selecione a operação "Transmitir ao vivo".

Você pode criar uma nova transmissão ao vivo com as mesmas configurações, privacidade e detalhes (título, categoria, entre outros) de uma transmissão realizada anteriormente. Saiba mais

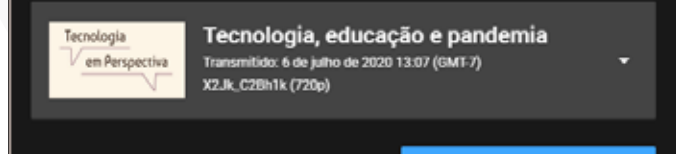

REUTILIZAR CONFIGURAÇÕES

DISPENSAR

Novo stream Não listada • Educação . ۵ Programar para mais tarde Ativar monetização s FAZER UPLOAD DE MINIATURA PERSONALIZADA t Público Este vídeo é para crianças? (Obrigatório) Não importa sua localização, é obrigatório obedecer à Lei de Proteção da Privacidade On-line das Crianças (COPPA, na sigla em inglês) e/ou a outras leis. É obrigatório informar se o conteúdo é para crianças. O que é conteúdo para crianças Sim, é conteúdo para crianças Não, não é conteúdo para crianças Restrição de idade (avançado) CRIAR STREAM

Será apresentada a opção de transmissão seguindo as configurações existentes, selecione a função "dispensar".

Aparecerá a opção "novo stream":

Preencha o título, adicione uma descrição, faça upload da miniatura do assunto, informe seu públicoalvo (para adultos e/ou crianças), e tipo de transmissão. Para conferências públicas você pode agendar previamente suas transmissões, habilitando a função de programar para mais tarde e inserindo data e horário de sua transmissão.

| No          | vo stream                                                 |  |  |   |
|-------------|-----------------------------------------------------------|--|--|---|
| Reu         | nião CTE                                                  |  |  |   |
| Não listada |                                                           |  |  |   |
|             |                                                           |  |  |   |
| Adi         | cione uma descrição                                       |  |  |   |
| Adk<br>Edu  | cione uma descrição<br>cação                              |  |  | • |
| Adk<br>Edu  | cione uma descrição<br>cação<br>Programar para mais tarde |  |  | • |

Na hora de selecionar o tipo de transmissão, o Youtube apresentará 3 opções:

**Pública** – todos os seguidores do seu canal serão avisados que você iniciou uma transmissão ao vivo e sua transmissão estará disponível para acesso através de buscas no Google e no Youtube.

Não listada – somente portadores do link da transmissão podem assistir.

**Particular** – somente o gestor do canal do Youtube terá acesso à transmissão.

Após o preenchimento do formulário, clique em **"Criar stream".** 

| Reu                   | nião CTE                                                                                                    |
|-----------------------|----------------------------------------------------------------------------------------------------|
| P<br>T                | ública<br>odos podem posquisar e ver                                                                                                    |
| N<br>Te               | <b>ão listada</b><br>odos com o link podem ver                                                                                                    |
| P<br>Si               | articular<br>omente você pode ver                                                                                                    |
| \$                    | Ativar monetização                                                                                                    |
| ±                     | FAZER UPLOAD DE MINIATURA PERSONALIZADA                                                                                                    |
| Púb                   | lico                                                                                                    |
| Este                  | video é para crianças? (Obrigatório)                                                                                                    |
| Não<br>On li<br>Infor | importa sua localização, é obrigatório obedecer à Lei de Proteção da Privacid<br>ne das Crianças (COPPA, na sigla em inglês) e/ou a outras leis. É obrigatório<br>mar se o conteúdo é para crianças. O que é conteúdo para crianças? |
| 0                     | Sim, é conteúdo para crianças                                                                                                    |
| 0                     | Não, não é conteúdo para crianças                                                                                                    |
| ~                     | Restrição de idade (avançado)                                                                                                    |

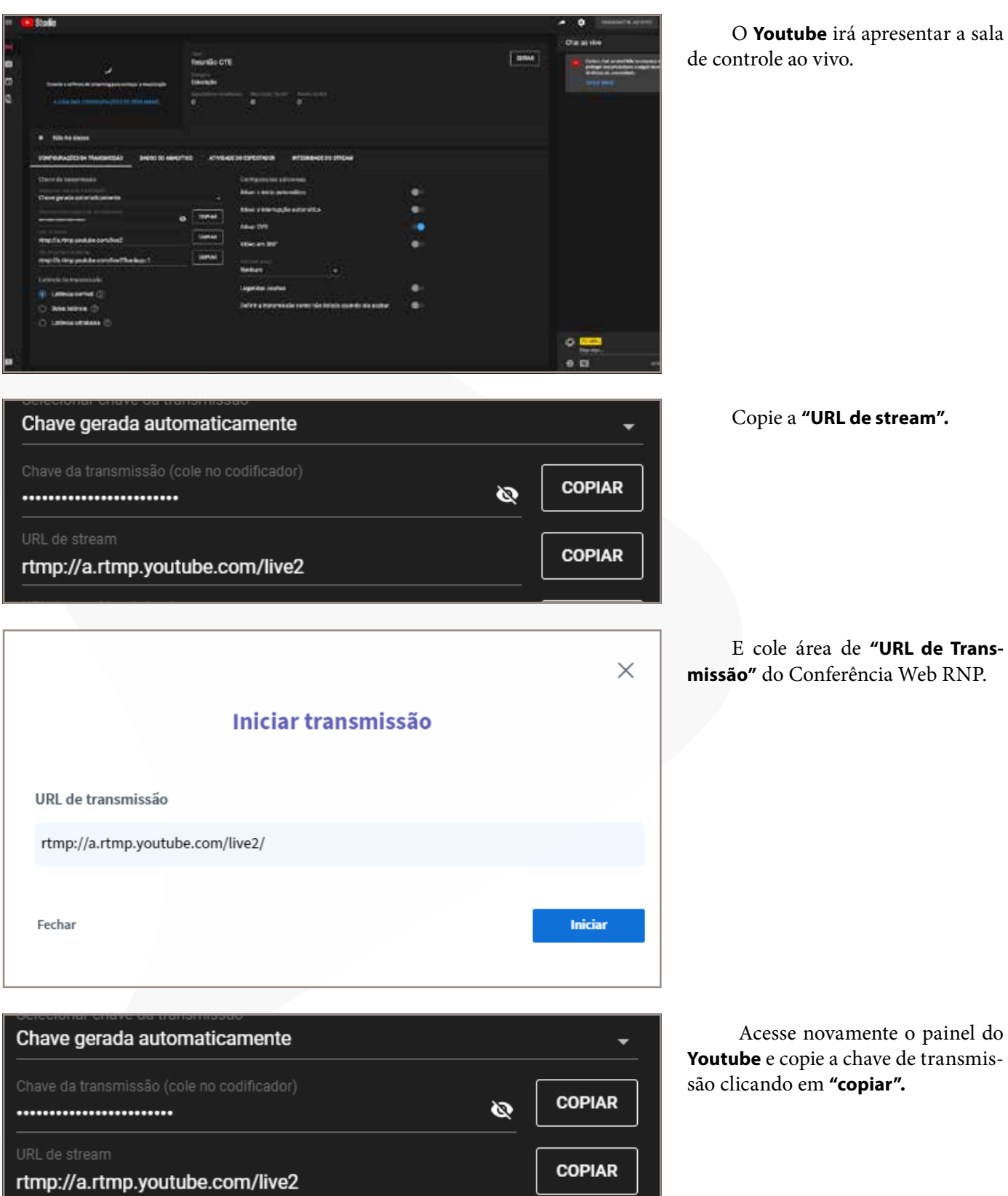

E cole área de "URL de Transmissão" do Conferência Web RNP.

Acesse novamente o painel do Youtube e copie a chave de transmissão clicando em "copiar".

No Conferência Web RNP, adicione uma barra ao final da **URL do Stream** e cole a chave copiada do **Youtube.** Ao acionar o botão **"iniciar"**, sua transmissão terá início.

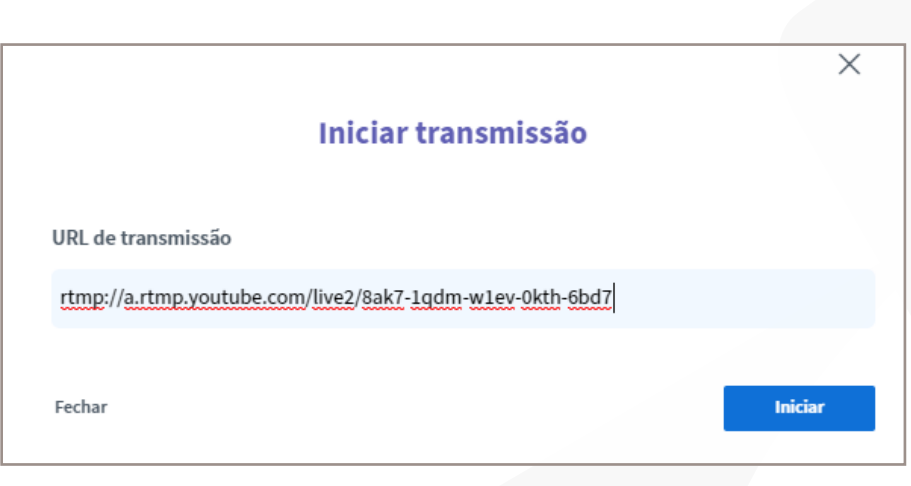

Feito esse procedimento, selecione a opção **"fechar".** 

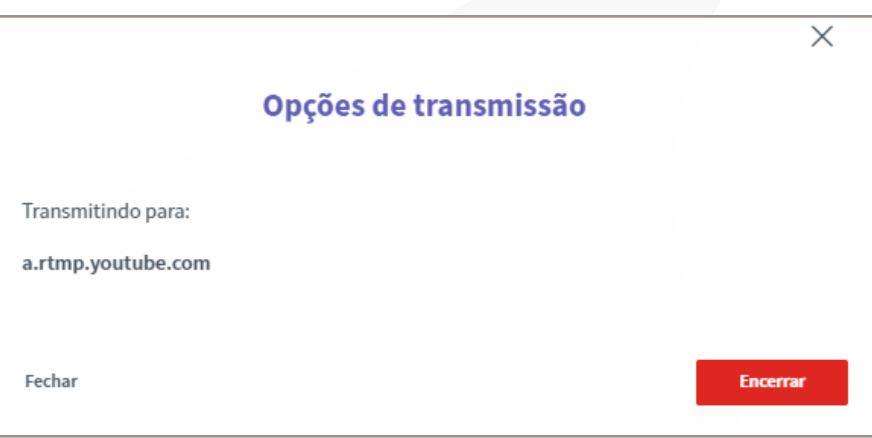

Você também será informado pelo ícone de transmitindo que sua conferência já está conectada aos servidores do **Youtube** na área de participantes. O usuário **ROBÔ (servidor stream)** será adicionado à conferência.

No caso de exibições no formato público, os seguidores do canal serão avisados sobre o início da transmissão.

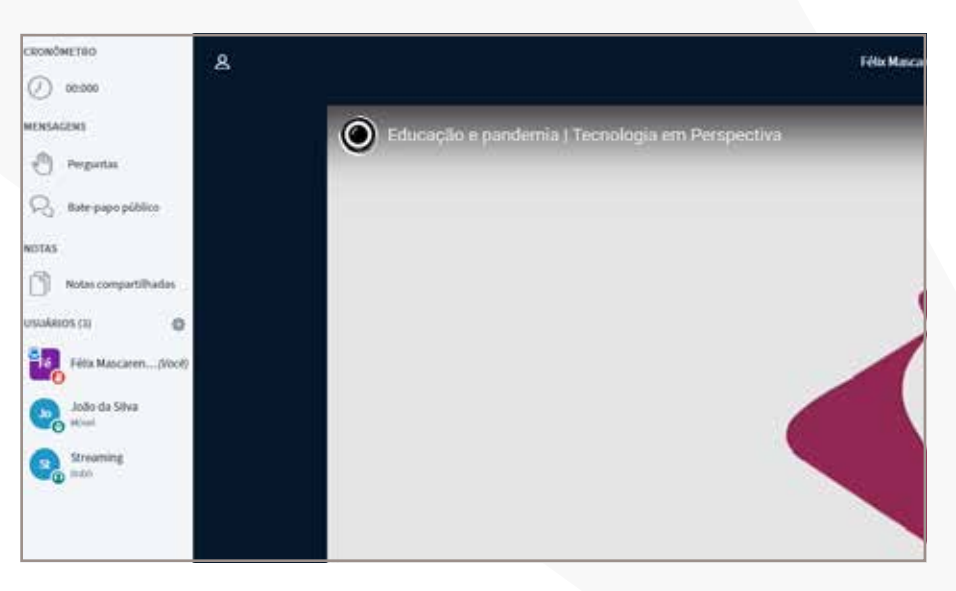

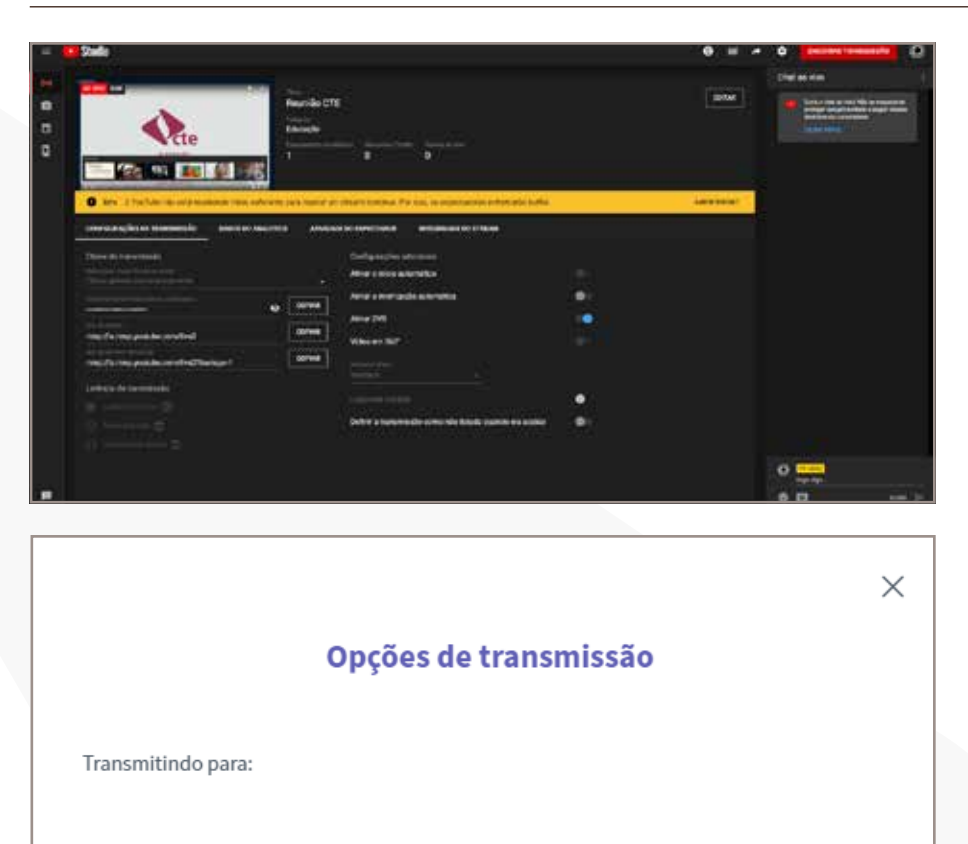

Na janela do **Youtube**, acesse e verifique se a transmissão foi iniciada. Em caso negativo, clique em **"iniciar transmissão ao vivo".** 

Para encerrar a transmissão, selecione novamente o ícone de **transmitir a sessão** e clique em **"encerrar".** 

#### **Observações:**

Para transmitir para outros servidores como **Facebook**, **Twitter**, **LinkedIn**, siga o mesmo protocolo com o endereço do servidor **RTMP** e a chave de transmissão ao vivo.

Encerrar

• **Discar SIP** - A plataforma permite que você acione remotamente equipamentos de videoconferência pelo protocolo SIP. O ideal é verificar os formatos de configuração do equipamento com o fabricante.

• **Propagar Layout** - Durante as transmissões via RTMP, o moderador enviará para a transmissão o layout que ele estiver usando para visualizar a conferência, possibilitando, assim, uma melhor visualização de conteúdos e de imagens para os usuários.

• Abrir múltiplas notas - Permite ao moderador criar múltiplas notas.

### Atalhos

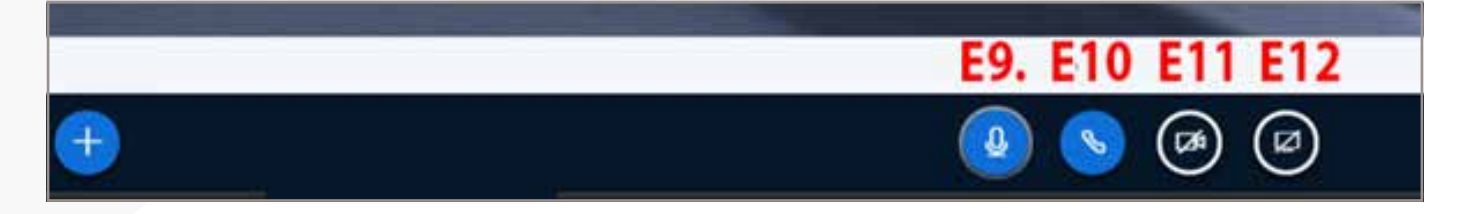

Fechar

- **E9.** Atalho para ativar e desativar seu microfone.
- E10. Atalho para sair da conferência
- E11. Atalho para habilitar e ou desabilitar sua câmera
- **E12.** Compartilhamento de telas.
- A partir do ícone **"compartilhamento de telas"** você tem três opções:

**E12.1 - A tela inteira:** Nesta opção você deve selecionar sua tela (será disponibilizada toda sua tela, páginas abertas e todas as informações no seu computador). Clique sobre a imagem da tela e clique em compartilhar.

| Compartilhar sua tela                             |                                    |                                 |
|---------------------------------------------------|------------------------------------|---------------------------------|
| live-embrapa-df03.mconf.rnp.br q<br>compartilhar. | juer compartilhar o conteúdo da su | a tela. Escolha o que você quer |
| A tela inteira                                    | Janela do aplicativo               | Guia do Chrome                  |
|                                                   |                                    |                                 |
|                                                   |                                    | Compartilhar Cancelar           |

É normal que neste primeiro momento seja apresentado um loop sobre a imagem do Conferência Web. A partir deste momento, os participantes irão visualizar toda sua tela.

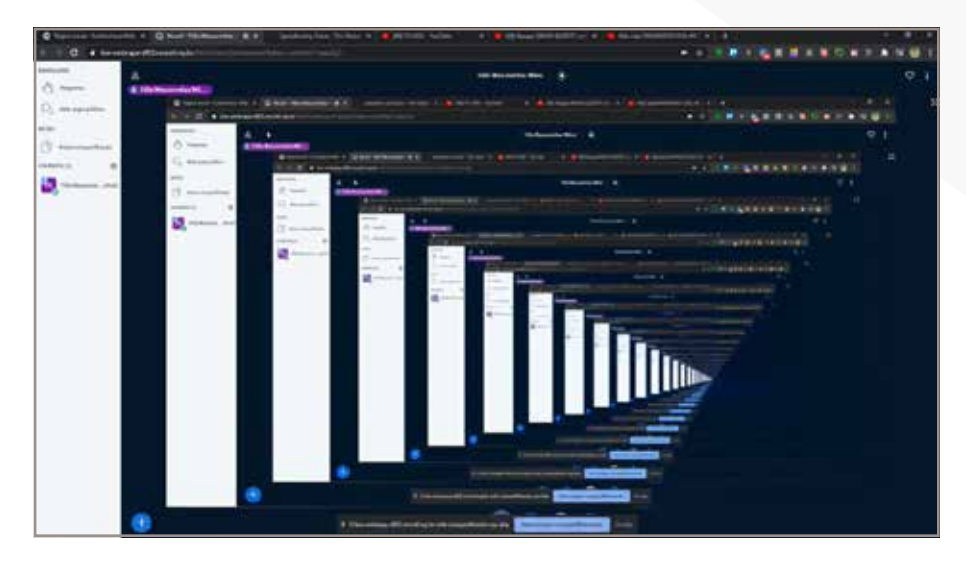

Após acionar o compartilhamento, acesse em seu computador a informação que deseja compartilhar. Ao término, clique no botão azul na área inferior da janela.

**E12.2 – Janela de aplicativos:** Selecione o aplicativo desejado e compartilhe a sua tela.

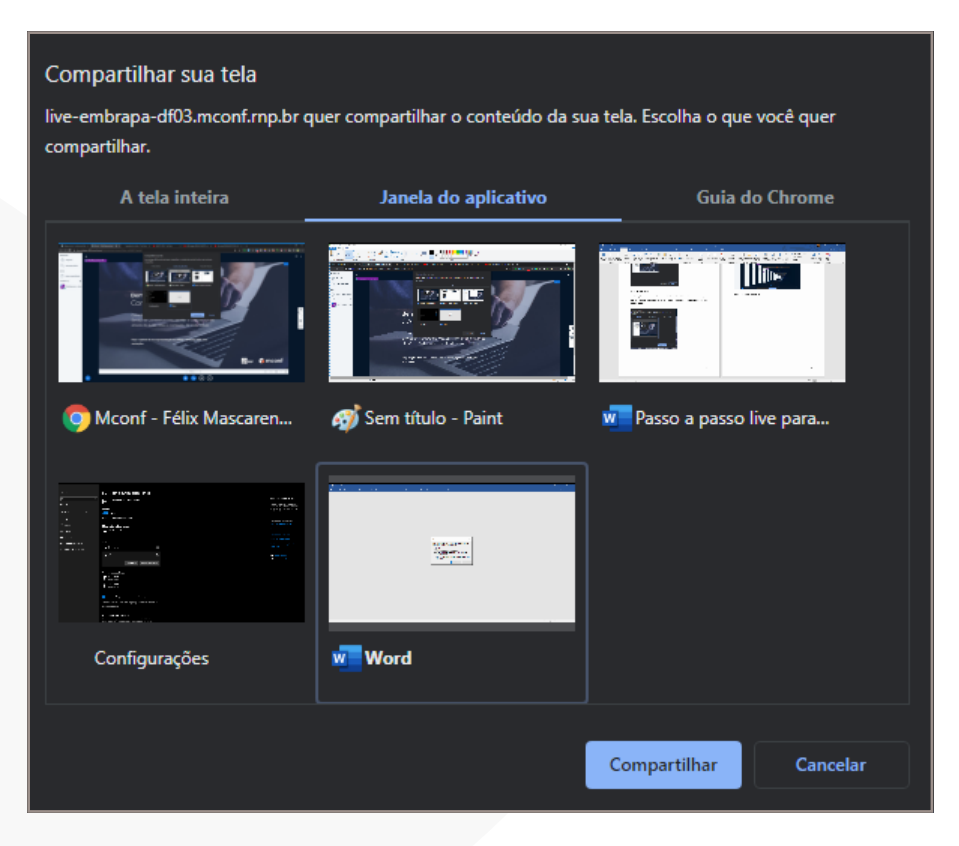

Para encerrar, clique em **"interromper o compartilhamento",** na área inferior da tela.

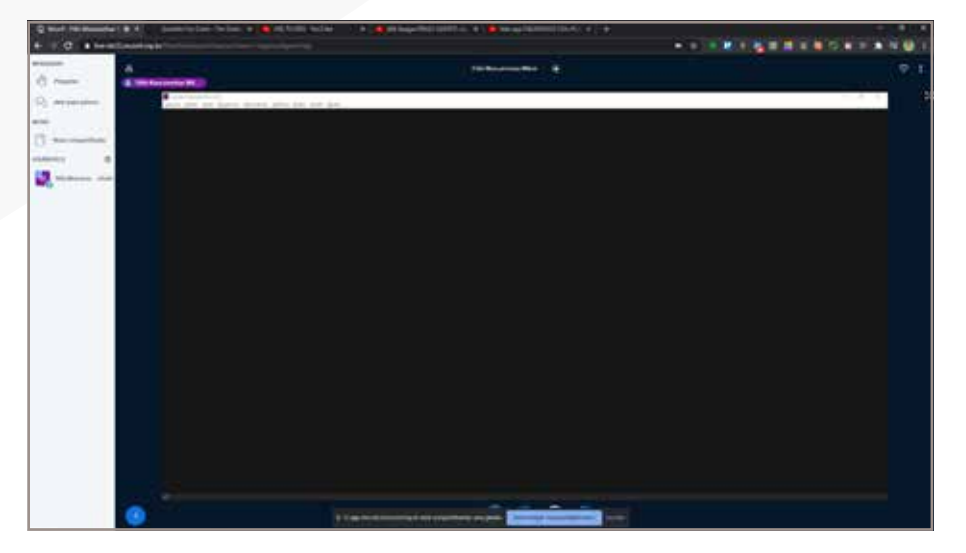

**E12.3 - Guia do navegador:** Selecione uma guia do seu navegador para compartilhar.

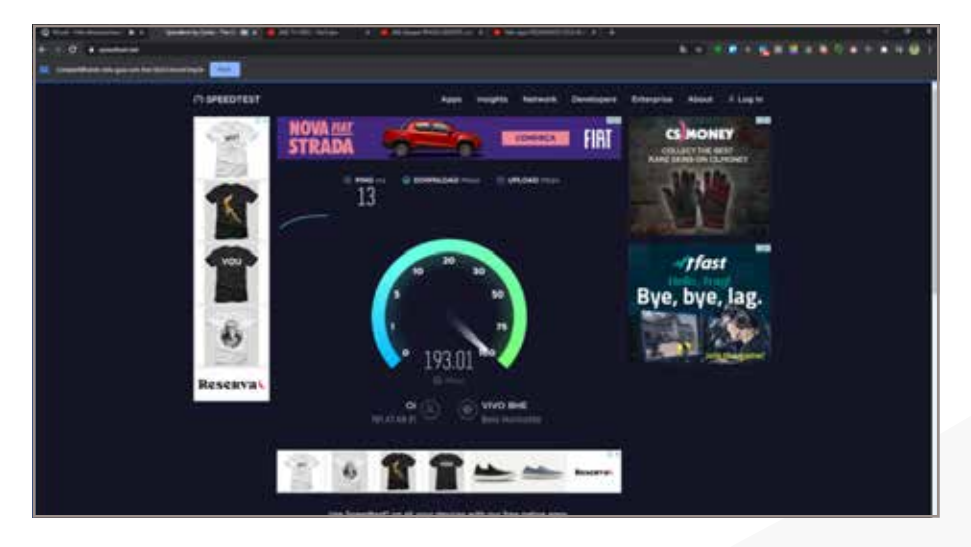

Para encerrar o compartilhamento, fique atento à barra superior da guia do navegador. Clique em **"parar".** 

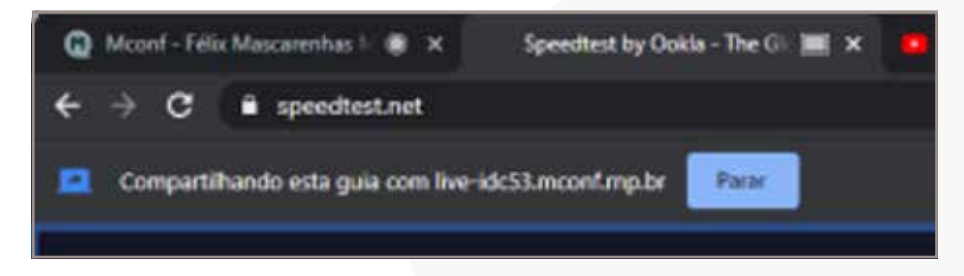

**E13. Ferramentas de apresentação:** Neste painel são apresentadas ferramentas de utilização em apresentações.

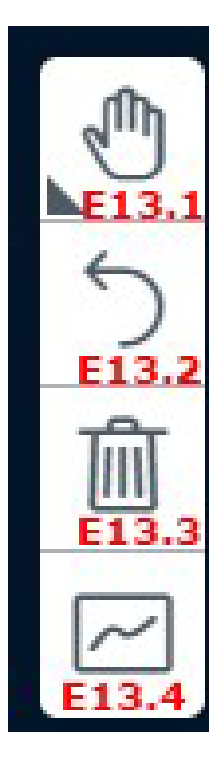

**E13.1 – Ferramentas de interação:** Esta ferramenta permite inserir textos, formas geométricas e linhas.

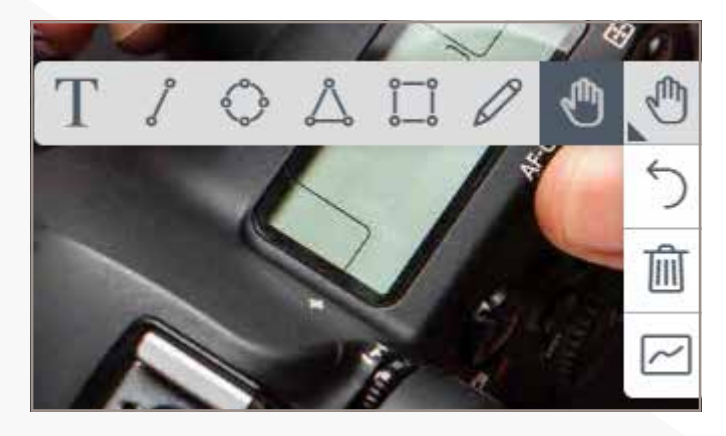

Por exemplo, com a ferramenta lápis estão disponíveis as seguintes opções:

- Escolher a cor
- A intensidade do traço da anotação

Estas alterações terão efeito somente durante a apresentação, não alterando seu arquivo original. Para desfazer as alterações utilize o ícone da seta curva.

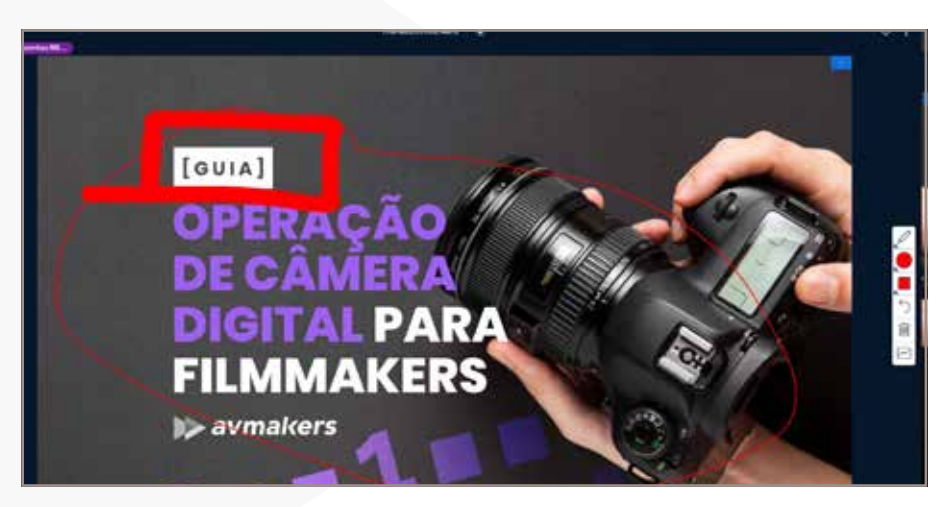

**E13.3 - Desfazer todas as anotações e marcações:** Neste ícone você apaga todas as anotações durante a apresentação.

**E13.4 - Modo multiusuário:** Neste modo permite que todos **apresenta-dores** e **moderadores** realizem as anotações na apresentação.

**E14. - Encerra sua Web Conferência:** Para encerrar sua Web Conferência no Item **E14**, clique nos "três pontos" na vertical e selecione a opção encerrar a sessão.

Neste menu você também tem acesso às seguintes funções:

- Alternar para tela cheia;
- Configurações de câmera e microfone;
- Informações sobre o sistema;
- Ajuda;
- Atalhos de Teclado;

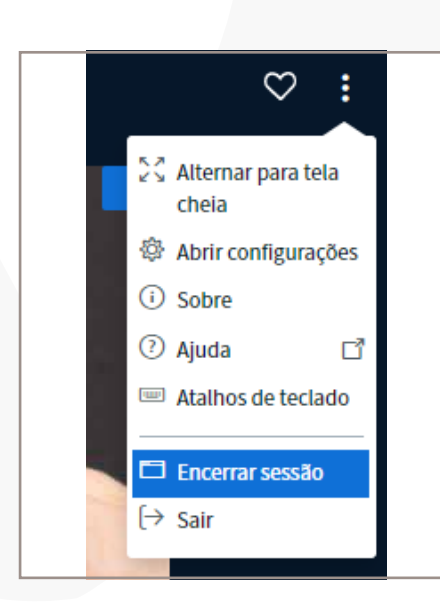

• Sair da Conferência (se você for o moderador ou proprietário da sala e clicar em **SAIR**, a sala irá continuar aberta).

O ideal é que todas as salas sejam encerradas ao término das conferências, para evitar sobrecarga no sistema, impossibilitando a abertura de outras conferências.

## Acesso dos convidados

Com estes passos, os convidados vão confirmar a participação na conferência e terão acesso ao seu ambiente.

O convidado deve clicar em **"Registrar-se nesta conferência"** e então pode adicionar ao seu calendário ou acessar diretamente a sala no horário agendado.

| Reunião de Treinamento TV Uerj<br>Confederate pública<br>à Cótico por Fillor Mancarenhas Wiesi |                                                                                                    |
|------------------------------------------------------------------------------------------------|----------------------------------------------------------------------------------------------------|
| Descrição<br>Reunião de Treinamento Da TV UERJ                                                 | Poglalije ver rendar condentinale<br>C Quando? ©<br>Inicia: Quanta, 22 Jul 2020, 15 00 (Brasilia)<br>Taminiro, Quanta, 22 Jul 2020, 17 55 (Brasilia)<br>CI Sala situat<br>MAdeisenze ao cau cabeidaire |
|                                                                                                | Organizadores<br>Esta conterência está sendo organizado por<br>• Felor Mencarenhan Minel                                                                                                    |

Ao clicar em **"Registrar-se nesta conferência"**, deve-se realizar o login via **rede Café** ou de modo anônimo.

| Conferência pública<br>Conferência pública<br>Criado por Félix Mascarenhas Milest     |                                                 |
|---------------------------------------------------------------------------------------|-------------------------------------------------|
| Entrar e se registrar na conferéncia<br>E-mail ou nome de usuário<br>Sentia<br>Entrar | Se registrar como anónimo  Name  Emal  Registar |

Clique em **sala virtual** para acessar a conferência. Se a reunião já estiver iniciada, será necessário apenas indicar o nome ou alterar seu nome de cadastro.

## Tutorial Conferência WebRNP | COLEÇÃO TECNOLOGIA E FORMAÇÃO

| Controlle postica Controlle postica Criado por Féder Mancaranhas Mini |                                                                                                    |
|-----------------------------------------------------------------------|----------------------------------------------------------------------------------------------------|
| escrição<br>sunião de Trainamento Da TV UERJ                          | Registrar-se nanta contestecia                                                                             |
|                                                                       | Quando? O<br>Inicio Guarta, 22 Jul 2020. 15:80 (Brasilia)<br>Termino Quarta, 22 Jul 2020. 17:55 (Brasilia) |
|                                                                       | Sola virtual<br>ERdictimar an veu cavendatio                                                               |
|                                                                       | Organizadorea                                                                                              |

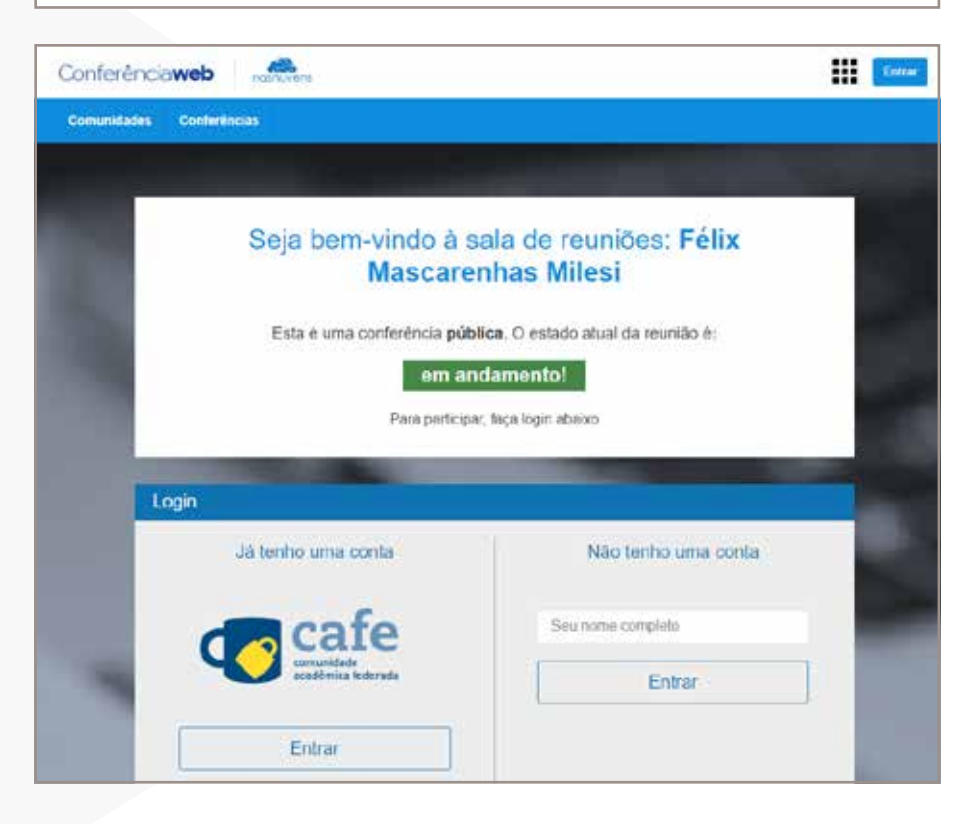

É possível acessar as reuniões agendadas de duas formas: através do link de convite ou acessando o ícone **"conferências"**, e depois **"minhas conferên-cias"**. Selecione a conferência desejada e siga os procedimentos de acesso.

| Conferência <b>web</b>                                                                   | FÉLIX MASCARENHAS MILESI<br>UERJ 🔛 🗘 🅡                        |
|------------------------------------------------------------------------------------------|---------------------------------------------------------------|
| Página inicial Comunidades Conferências                                                  |                                                               |
| <b>Conferências</b><br>Crie suas próprias conferências e compartilhe com outras pessoas  |                                                               |
| Todas         Minhas conferências         Criadas por mim         Próximos         Agora | Todos Passado Agendar conferência                             |
| Procurar conferências                                                                    | Selecione uma conferência ao lado para ver sua descrição aqui |
| Mostrando conferências futuras (um encontrado)                                           |                                                               |
| 🗂 Datas mostradas no seu fuso horário (Brasilia)                                         |                                                               |
| 22 JulReunião de Treinamento TV Uerj***********************************                  |                                                               |

#### **Iniciar conferências**

Você pode iniciar sua conferência clicando no item **"Começar reunião".** O Conferência Web também permite a realização de conferências com *crip-tografia de ponta a ponta* em reuniões restritas, para isso selecione a caixa de configuração de usuário e, em seguida, clique no menu **"preferências".** 

![](_page_27_Picture_5.jpeg)

## Tutorial Conferência WebRNP | COLEÇÃO TECNOLOGIA E FORMAÇÃO

#### ATENÇÃO:

Ao definir a reunião como privada, será gerada uma chave (senha) para moderadores e participantes. Todas as suas reuniões, tanto na comunidade e nas salas de conferências pessoais, vão necessitar do envio das senhas aos convidados.

![](_page_28_Picture_3.jpeg)

![](_page_28_Picture_4.jpeg)

#### Iniciando suas conferências

Selecione **"começar uma reunião".** Surgirá na tela uma solicitação para que você indique o tipo de conexão que deseja para acessar a reunião: como participante (com seu microfone ativo) ou somente como ouvinte.

Ao selecionar a opção de acesso como participante, seu navegador de internet vai solicitar permissão para acessar e ativar seu microfone.

![](_page_28_Picture_8.jpeg)

Será realizado um teste de áudio, onde você ouvirá sua própria voz. É recomendável a realização de um teste prático. Fale um pouco ao microfone e verifique se o seu áudio está funcionando

Se o áudio funcionar sem problemas, basta clicar sobre o ícone de confirmação (verde).

![](_page_29_Picture_2.jpeg)

INFORMAÇÕES DE CONTATO

Centro de Tecnologia Educacional – CTE Rua São Francisco Xavier, 524 | Sala 10.043 | Bloco F 10º andar | Maracanã | Rio de Janeiro/RJ | CEP: 20550-013 Site: <u>www.cte.uerj.br</u> E-mail: <u>cte.uerj@gmail.com</u> Tel.: 2334-2176/0089